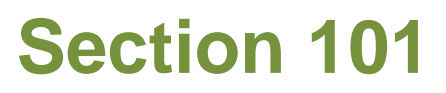

# **Tina5s Admin Guide – Network Properties**

Add Network Logo Make Your Network Public (So New Users Can Find Your Network and Invite Themselves to Join) Enable Active Directory Integration Add Network Administrators Remove Network Administrators

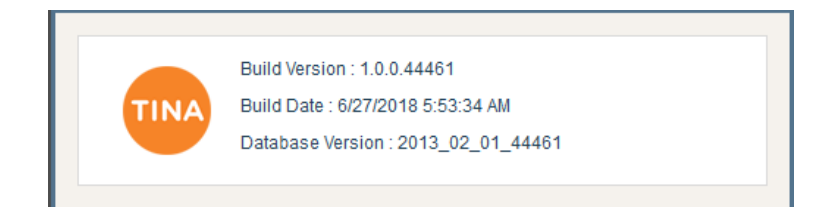

## Add Network Logo

| du Network Logo                                       |                   |               |           |           |                 |                     |           |               |          |                     |                    |             |              |              | 🗸                | ☆   | lii     | \          | Ξ       |                         |   |  |
|-------------------------------------------------------|-------------------|---------------|-----------|-----------|-----------------|---------------------|-----------|---------------|----------|---------------------|--------------------|-------------|--------------|--------------|------------------|-----|---------|------------|---------|-------------------------|---|--|
| TINA                                                  | Help <del>-</del> |               |           |           |                 |                     |           |               |          |                     | Search here        | ,           | - Q 💅        | <b>≙</b> ⁰ , | . <mark>.</mark> | 1 I | BUGLEEN | IGINEERING | 🅘 Jon   | ah Jameson <del>-</del> | ٢ |  |
|                                                       |                   |               |           |           |                 |                     |           |               |          |                     |                    |             |              |              |                  |     |         |            |         |                         |   |  |
|                                                       |                   |               |           |           |                 |                     |           |               |          |                     |                    |             |              |              |                  |     |         |            |         |                         |   |  |
| Properties                                            | Roles             | Users Ca      | ategories | Project   | Security Attrib | utes Devi           | es I      | My Account    | Controls | External Connectors | Workflow Templates |             |              |              |                  |     |         |            |         |                         |   |  |
|                                                       |                   |               |           | 1         | Network Name    | BualeEngine         | erina     |               |          |                     |                    | Network Adr | ninistrators |              |                  |     |         |            | O Add   |                         |   |  |
| 3- <b>-</b>                                           |                   |               |           |           | Network Path    | tina5s.com/g        | nail/Bugl | leEngineering |          |                     |                    | jonah.james | on197601@gr  | mail.com     |                  |     | *       |            |         |                         |   |  |
| Eng                                                   | gineering         |               |           | Present № | Network Name    | GMAIL               |           |               |          |                     |                    |             |              |              |                  |     |         |            |         |                         |   |  |
| Brows                                                 | e Remove          | Creation Date |           |           |                 | 2/5/2018 9:56:27 AM |           |               |          |                     |                    |             |              |              |                  |     |         |            |         |                         |   |  |
|                                                       |                   |               |           |           |                 |                     |           |               |          |                     |                    |             |              |              |                  |     |         |            |         |                         |   |  |
|                                                       |                   |               |           |           |                 |                     |           |               |          |                     |                    |             |              |              |                  |     |         |            |         |                         |   |  |
| B                                                     | rowse             | and loa       | ad you    | ur cor    | porate I        | ogo. U              | se 1      | :1.15         | $\sim$   |                     |                    |             |              |              |                  |     |         |            | _       |                         |   |  |
| aspect ratio and any .jpg or .png with a file size up |                   |               |           |           |                 |                     |           |               |          |                     | Save Ca            | incel       |              |              |                  |     |         |            |         |                         |   |  |
| to                                                    | 5 WB              |               |           |           |                 |                     |           |               |          |                     |                    |             |              |              |                  |     |         |            |         |                         | 2 |  |
|                                                       |                   |               |           |           |                 |                     |           |               |          |                     |                    |             |              |              |                  |     | Sa      | ve aft     | er unlo | ading                   |   |  |
|                                                       |                   |               |           |           |                 |                     |           |               |          |                     |                    |             |              |              |                  |     | -04     | ve art     | crapic  | Jaanig                  |   |  |

### Make Network Public

| lake net               | WOIK PUDIIC                              |                                   |                              |                    |                                                  | … 🛡 🖒            |                       |
|------------------------|------------------------------------------|-----------------------------------|------------------------------|--------------------|--------------------------------------------------|------------------|-----------------------|
| TINA Help <del>v</del> |                                          |                                   |                              | Search here        | <u>, ⊲</u> 2 <mark>° 2</mark> ° <mark>*</mark> ↓ | BUGLEENGINEERING | 🌕 Jonah Jameson 🗸 🛛 🎄 |
|                        |                                          |                                   |                              |                    |                                                  |                  |                       |
|                        |                                          |                                   |                              |                    |                                                  |                  |                       |
| Properties Roles U     | Isers Categories Project Security Attril | outes Devices My Account          | Controls External Connectors | Workflow Templates |                                                  |                  |                       |
|                        | Network Name                             | BualeEngineering                  |                              |                    | Network Administrators                           | •                | Add                   |
|                        | Network Path                             | tina5s.com/gmail/BugleEngineering |                              |                    | jonah.jameson197601@gmail.com                    | *                |                       |
| Engineering            | Present Network Name                     | GMAIL                             |                              |                    |                                                  |                  |                       |
| Browse Remove          | Creation Date                            | 2/5/2018 9:56:27 AM               |                              |                    |                                                  |                  |                       |
|                        |                                          |                                   |                              |                    |                                                  |                  |                       |
|                        | Public Network                           |                                   |                              |                    |                                                  |                  |                       |
|                        | Enable Active Directory Integration      | Select                            | ~                            | 1                  |                                                  |                  |                       |
|                        |                                          | Oberels (bie beruit)              |                              |                    |                                                  |                  | Save Cancel           |
|                        |                                          | discover your net                 | you want potentia            | they are           |                                                  |                  | 2                     |
|                        |                                          | independently sig                 | aning up for a Tina          | a account.         | Save                                             | your changes     |                       |
|                        |                                          |                                   | , <u> </u>                   |                    | Curv                                             | enteringere      |                       |
|                        |                                          |                                   |                              |                    |                                                  |                  |                       |

5

… ♥ ☆

#### **Enable Active Directory Integration**

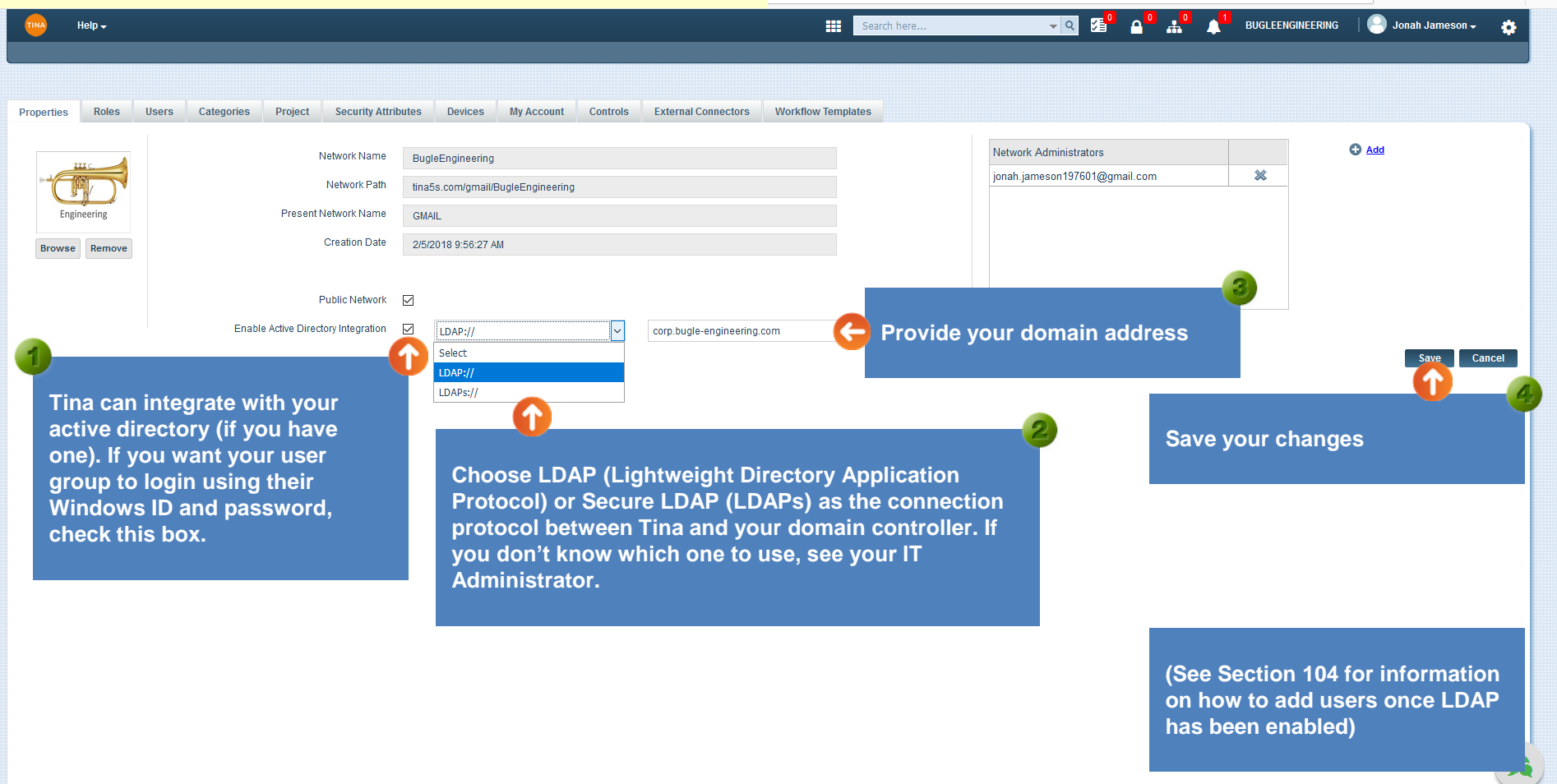

٥

li∖ ⊡ =

··· 🛡 🏠

#### Add Network Administrators

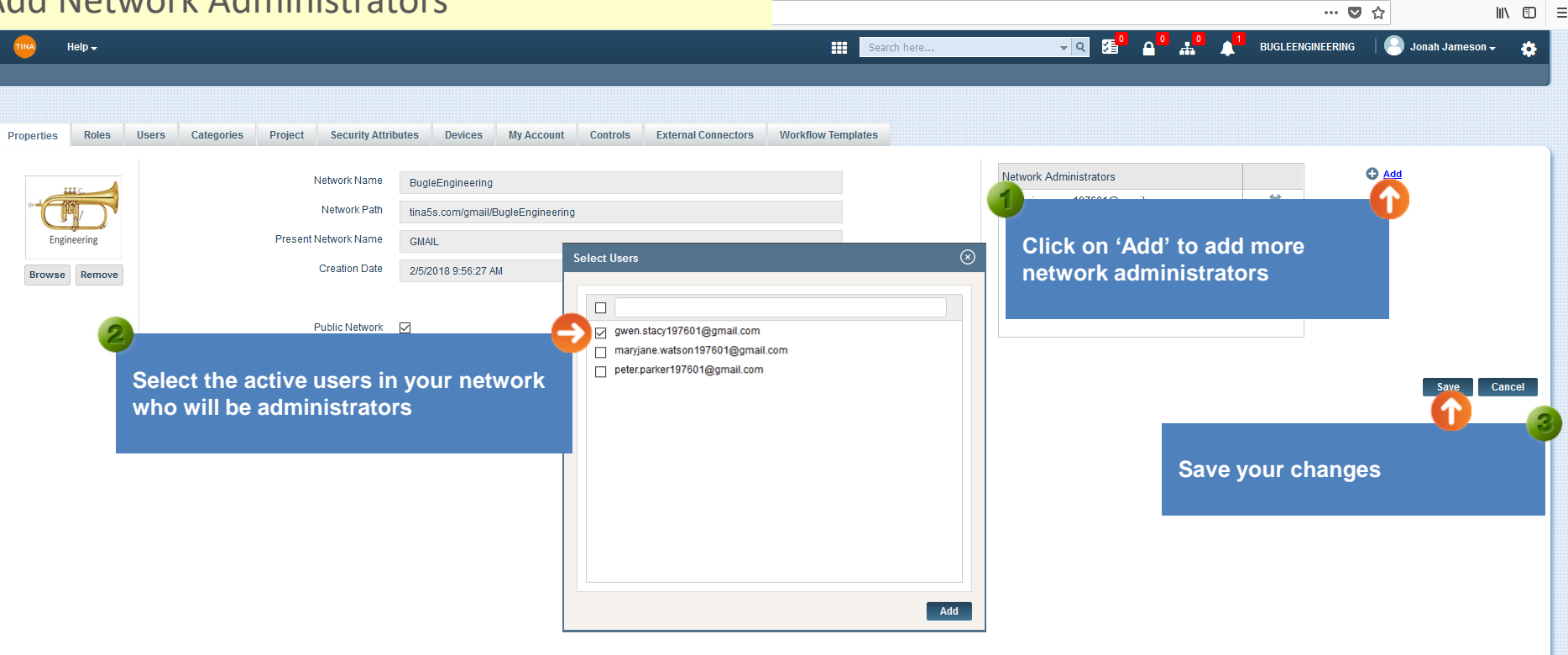

li∖ ⊡ =

#### **Remove Network Administrators**

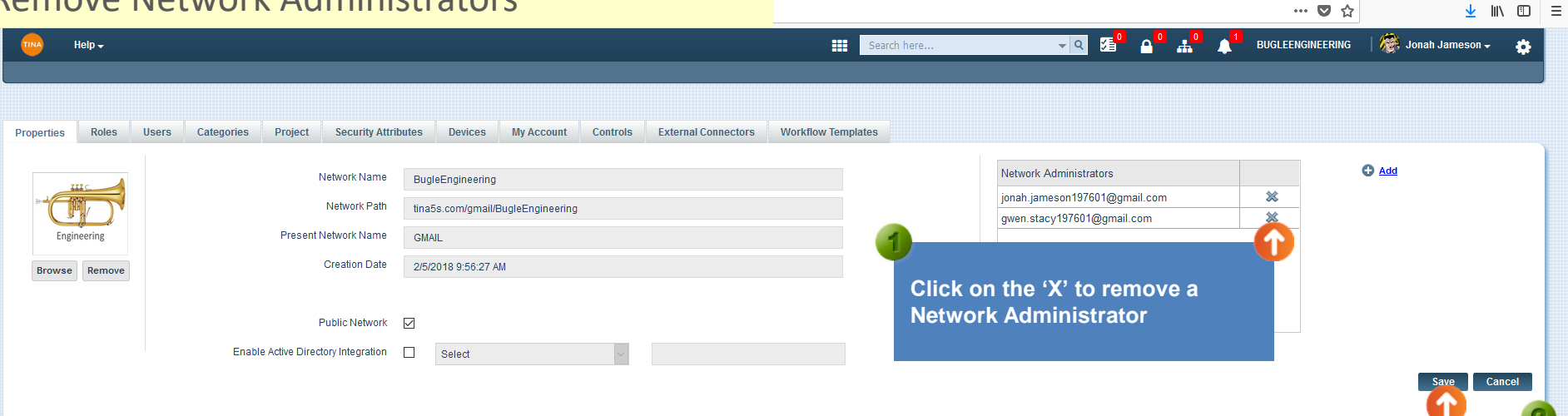

Save your changes

… 🖸 ☆

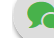